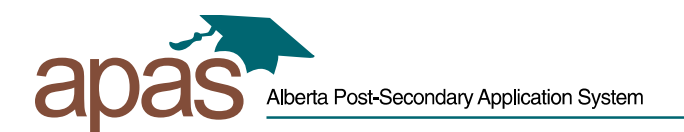

## Transfer Your Existing SIAMS Account to MyAlberta Digital ID

1. Go to https://www.applyalberta.ca/ and select "Login to Resume Application":

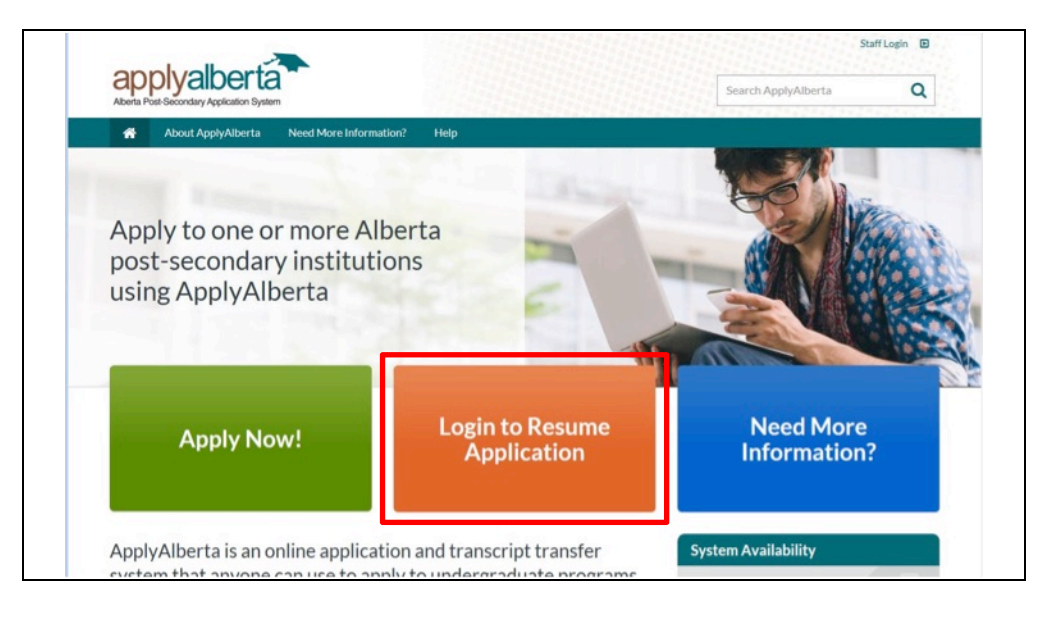

2. On the MyAlberta Digital ID screen, click 'Create Account' (or sign in with an existing MyAlberta account, if available):

|                                   |                                                                                             | ⑦ Common questions                                                                                                  |
|-----------------------------------|---------------------------------------------------------------------------------------------|----------------------------------------------------------------------------------------------------|
| MyAlberta<br>DIGITAL ID Available | services Privacy and security About us                                                      | Sign In Create account                                                                                              |
|                                   | Sign in<br>Username<br>Password &<br>Next<br>Forgot your username or password?<br>New here? |                                                                                                    |
| Albertan                          | Sign up for MyAlberta Digital ID and access<br>government services online.                  | <ul> <li>Common questions Contact us</li> <li>1985 - 2018 Government of Alberta Copyright and Disclaimer</li> </ul> |

3. Fill in the required information:

|                                                       |                        |                       |            | ⑦ Commo               | on questions 🏾 😰 Contact us |
|-------------------------------------------------------|------------------------|-----------------------|------------|-----------------------|-----------------------------|
| Alberta<br>IGITAL ID <sup>Availa</sup>                | ble services Privacy a | and security About us |            | Sign in               | Create account              |
|                                                       | Basic                  | Account               | Verifie    | d Account             |                             |
|                                                       | 0                      |                       |            |                       |                             |
|                                                       | Create account         | Confirm email         | Confirm ID | Complete verification |                             |
| Create acc                                            | ount                   |                       |            |                       |                             |
| eroute dee                                            | ount                   |                       |            |                       |                             |
|                                                       |                        |                       |            |                       |                             |
| Sign in inform                                        | mation and ema         | il                    |            |                       |                             |
| Create a username a                                   | and password to access | your account.         |            |                       |                             |
|                                                       |                        |                       |            |                       |                             |
| Username                                              |                        |                       |            |                       |                             |
|                                                       |                        |                       |            |                       |                             |
|                                                       |                        |                       |            |                       |                             |
| Email                                                 |                        |                       |            |                       |                             |
|                                                       | m                      |                       |            |                       |                             |
| email@domain.cor                                      |                        |                       |            |                       |                             |
| email@domain.cor                                      |                        |                       |            |                       |                             |
| email@domain.cor<br>Confirm Email<br>email@domain.cor | m                      |                       |            |                       |                             |
| email@domain.cor<br>Confirm Email<br>email@domain.cor | m                      |                       |            |                       |                             |

4. When completed, click the 'Submit' button at the bottom of the page. An email message will be sent to you indicating that you need to confirm your email address:

|                                                                                                    | ⑦ Common questions D Contact us       |
|----------------------------------------------------------------------------------------------------|---------------------------------------|
| MyAlberta<br>DIGITAL ID Available services Privacy and security About us                                                                                                    | Sign in Create account                |
| Basic Account Verified.<br>Create account Confirm email Confirm ID<br>Confirm email                                                                                                    | Account<br>Complete verification      |
| Follow the link in the email from MyAlberta Digital ID to create<br>your account.<br>Email: applyalbertatester+capasa@gmail.com                                                                                                  |                                       |
| It may take several minutes to receive the email. If you do not see the email,<br>check your junk folder.<br>For security purposes, this link will expire in 96 hours at 1:47 PM (Mountain<br>Standard Time) on Sun Jan 27 2019. |                                       |
| Albertan                                                                                                    | <ul> <li>⑦ Common questions</li></ul> |

5. The following message is delivered to your email inbox. Click the link to confirm.

| MyAlberta<br>DIGITAL ÍD                                                                                                    |
|----------------------------------------------------------------------------------------------------|
| Create account Confirm email Confirm ID Complete verification                                                                                                    |
| Follow this link within the next 96 hours to confirm that         ApplyAlbertaTester+eengel@gmail.com is your email address, and then you can continue verifying your identity:         https://uat.account.alberta.ca/#/registration-confirmation/action/accept/code/         1658f2fdf3e20b71d7bf241344938603/target/ly9sb2dpbg==         |
| If you do not want to create your account, you can cancel your request by following this link:<br>https://uat.account.alberta.ca/#/registration-confirmation/action/reject/code/<br>1658f2fdf3e20b71d7bf241344938603/target/ly9sb2dpbg==<br>If you are receiving this email in error, please call our Contact Centre at 1-844-643-<br>2789. |

6. Enter your password on the "Confirm account creation" page and click 'NEXT'.

|                                                                                                    | ⑦ Common questions not contact us                            |
|----------------------------------------------------------------------------------------------------|--------------------------------------------------------------|
| MyAlberta                                                                                                    |                                                              |
|                                                                                                    |                                                              |
|                                                                                                    |                                                              |
| Confirm account creation                                                                                       |                                                              |
|                                                                                                    |                                                              |
| Enter your password                                                                                            |                                                              |
|                                                                                                    |                                                              |
| To complete the account registration process, enter the password you created for yourself.                     |                                                              |
| Entering your password to sign in will complete the registration process, in accordance with the Terms of Use. |                                                              |
| Password                                                                                                    |                                                              |
| Q                                                                                                    |                                                              |
| If you are having trouble entering your password correctly please contact us.                                  |                                                              |
|                                                                                                    |                                                              |
|                                                                                                    |                                                              |
| Next                                                                                                    |                                                              |
|                                                                                                    |                                                              |
| Add to be -                                                                                                    | ⑦ Common questions    Contact us                             |
| Albertan                                                                                                    | © 1995 - 2018 Government of Alberta Copyright and Disclaimer |

7. The "Identity Check" page is displayed. Select "Yes, I have a SIAMS account" and click 'NEXT':

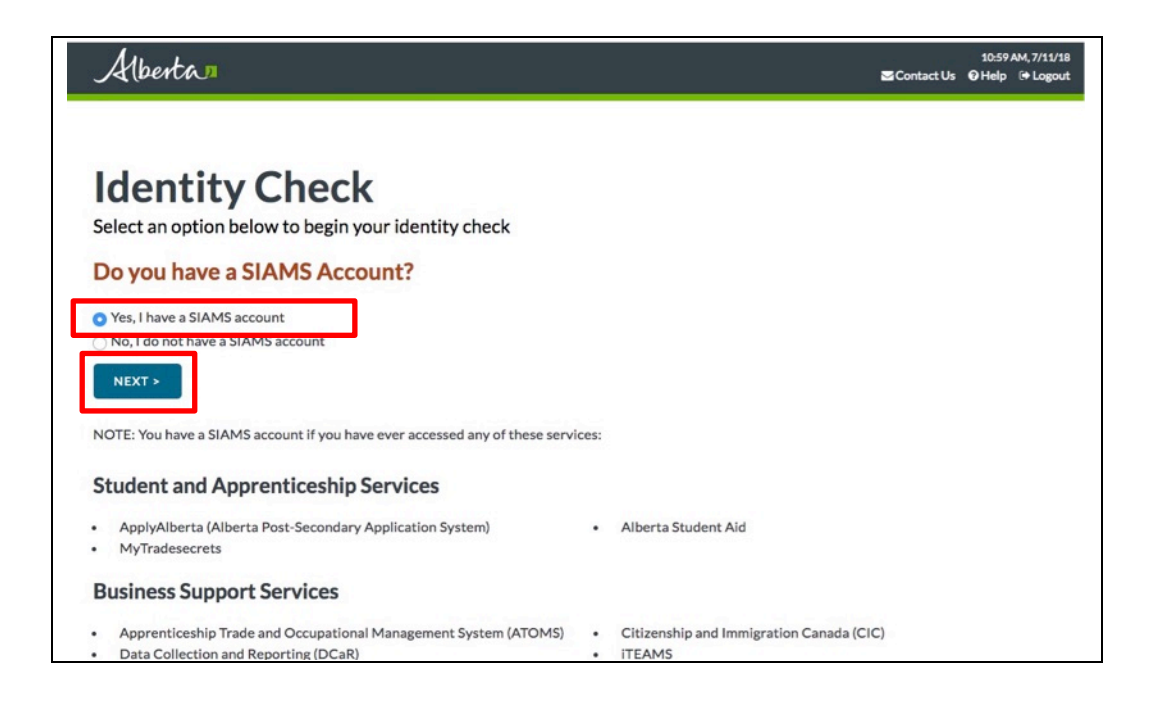

8. On the "SIAMS Account Transfer" page, enter the username you use to login to ApplyAlberta and click 'NEXT':

| Alberta                                | Contact Us | 11:01 AM, 7/11/18<br>⊖ Help 😁 Logout |
|----------------------------------------|------------|--------------------------------------|
|                                        |            |                                      |
| SIAMS Account Tr                       | ansfer     |                                      |
| Username:*                             |            |                                      |
| eengel1<br>Forgot your SIAMS Username? |            |                                      |
| BACK NEXT >                            |            |                                      |

9. On the "SIAMS Account Transfer", page select 'Email' or 'Email and text message' and click 'Next'.

**NOTE:** This email message will be sent to the original email address used for your SIAMS account. You can update that email address if necessary.

| Ir SIAMS account |
|------------------|
|                  |
|                  |
|                  |
|                  |
|                  |
|                  |

10. A message is displayed indicating that a confirmation code has been sent. Click 'Continue':

| Alb                         | ertan Scontact Us @                                                                                                    | 11:07 AM, 7<br>Help 🕩 | 7/11/18<br>Logout |
|-----------------------------|----------------------------------------------------------------------------------------------------|-----------------------|-------------------|
| SIA<br>Choose<br>You will r | MS Account Transfer<br>thow to receive a confirmation code<br>eceive a code to confirm your username. It will be sent to the email address and/or phone number you used when you created your SI<br>offe by: | IAMS acc              | count             |
| O Ema                       |                                                                                                    | ×                     |                   |
|                             | Confirmation Code Sent                                                                                                    |                       |                   |
| BA                          | A confirmation code has been sent to the email address you used when you created your SIAMS account, and will be valid for the next 10 minutes.                                                              |                       |                   |
| * Text m                    | Click continue to enter your code and complete transferring your SIAMS account.                                                                                                    |                       |                   |
|                             | CONTINUE                                                                                                    |                       |                   |

11. An email message is sent with the confirmation code. Copy the confirmation code.

| Government of Alberta<br>RE: Confirmation Code<br>Your confirmation Code is: 943425<br>DO NOT RESPOND TO THIS EMAIL - This Email is auto-generated. | From: IAE.SIAMS@gov.ab.ca <iae.<br>Sent: Wednesday, November 7, 20<br/>To: Venkata Gonella &lt;<u>vgonella@ar</u><br/>Subject: RE: SIAMS Account Trans</iae.<br> | SIAMS@gov.ab.ca><br>D18 11:07 AM<br>polyalberta.ca><br>fer Confirmation Code |
|----------------------------------------------------------------------------------------------------|----------------------------------------------------------------------------------------------------|------------------------------------------------------------------------------|
| RE: Confirmation Code<br>Your confirmation Code is: 943425<br>DO NOT RESPOND TO THIS EMAIL - This Email is auto-generated.                          |                                                                                                    | Government of Alberta                                                        |
| Your confirmation Code is: 943425<br>DO NOT RESPOND TO THIS EMAIL - This Email is auto-generated.                                                   |                                                                                                    | RE: Confirmation Code                                                        |
| DO NOT RESPOND TO THIS EMAIL - This Email is auto-generated.                                                                                        |                                                                                                    | Your confirmation Code is: 943425                                            |
| DO NOT RESPOND TO THIS EMAIL - This Email is auto-generated.                                                                                        |                                                                                                    |                                                                              |
|                                                                                                    |                                                                                                    | DO NOT RESPOND TO THIS EMAIL - This Email is auto-generated.                 |
|                                                                                                    |                                                                                                    |                                                                              |
|                                                                                                    |                                                                                                    |                                                                              |

12. Enter the confirmation code into the "SIAMS Account Transfer" page and click 'NEXT':

| SIAN           | 15 Acco          | ount Tr       | ranste       | er |
|----------------|------------------|---------------|--------------|----|
| Enter the      | onfirmation code | e to complete | your transfe | er |
| Confirmation C | de:*             |               |              |    |
| 943425         |                  |               |              |    |
| 943425         | onfirmation code |               |              |    |

13. The "SIAMS Account Transfer Complete" message is displayed. Click 'Continue':

| CLANAC                  |                                                                                                    |   |
|-------------------------|----------------------------------------------------------------------------------------------------|---|
| SIAMS                   | Account Transfer                                                                                                    |   |
| Enter the confirm       | nation code to complete your transfer                                                                                                    |   |
| Confirmation Code:*     |                                                                                                    |   |
| 943425                  |                                                                                                    |   |
| Request a new confirmat | ion code                                                                                                    |   |
| BACK                    |                                                                                                    | × |
|                         | SIAMS Account Transfer Complete                                                                                                    |   |
|                         | Your account has been transferred but gives you no access.                                                                                                    |   |
|                         | If this is correct, click <b>Transfer Another Account</b> to transfer another SIAMS account or click <b>Continue</b> to verify your identity and gain access to the requested application. |   |
|                         | TRANSFER ANOTHER ACCOUNT CONTINUE                                                                                                    |   |
|                         |                                                                                                    |   |

14. You will now be logged into ApplyAlberta.